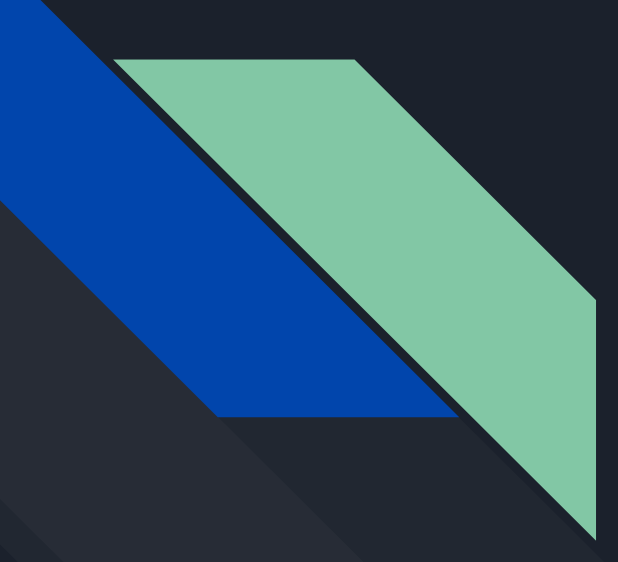

#### Chapter 6

# Adding a Database with JPA

Wykonali:

- Filip Glinkowski
- Artur Gurak
- Jakub Jarecki
- Bartosz Knapik
- Tomasz Kot
- Emilia Kwolek

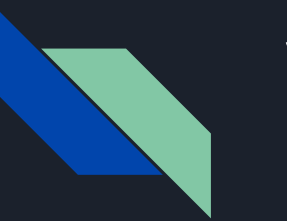

#### Wstęp

- JPA (Java Persistence API) dedykowana technologia dostępu do relacyjnych baz danych dla Jakarta EE
- Interfejs pomiędzy tabelami SQL a obiektami Javy
- Zabezpieczanie konwersji danych przechowywanych w tabelach, z wyszczególnieniem:
  - wartości **null**
  - typów numerycznych
  - wartości logicznych
  - wartości daty i czasu

### Abstracting Away Database Access with JPA

- Zapewnienie abstrakcyjnego dostępu do bazy danych pozwalającego na:
  - Mapowanie odpowiedzi zapytań bazodanowych na obiekty Javy
  - Mapowanie obiektów Javy do postaci zapytań bazodanowych
  - Ukrycie informacji o połączeniu (właściwości połączenia, użytkowników, hasła)
- Główną klasą JPA zapewniającą ten dostęp jest **EntityManager**, jej konfiguracja zawarta jest z pliku **persistence.xml** oraz ustawieniach serwera Jakarta EE
- Klasy odzwierciedlające wiersze tabel oznaczane są jako klasy *entities*

#### Abstracting Away Database Access with JPA

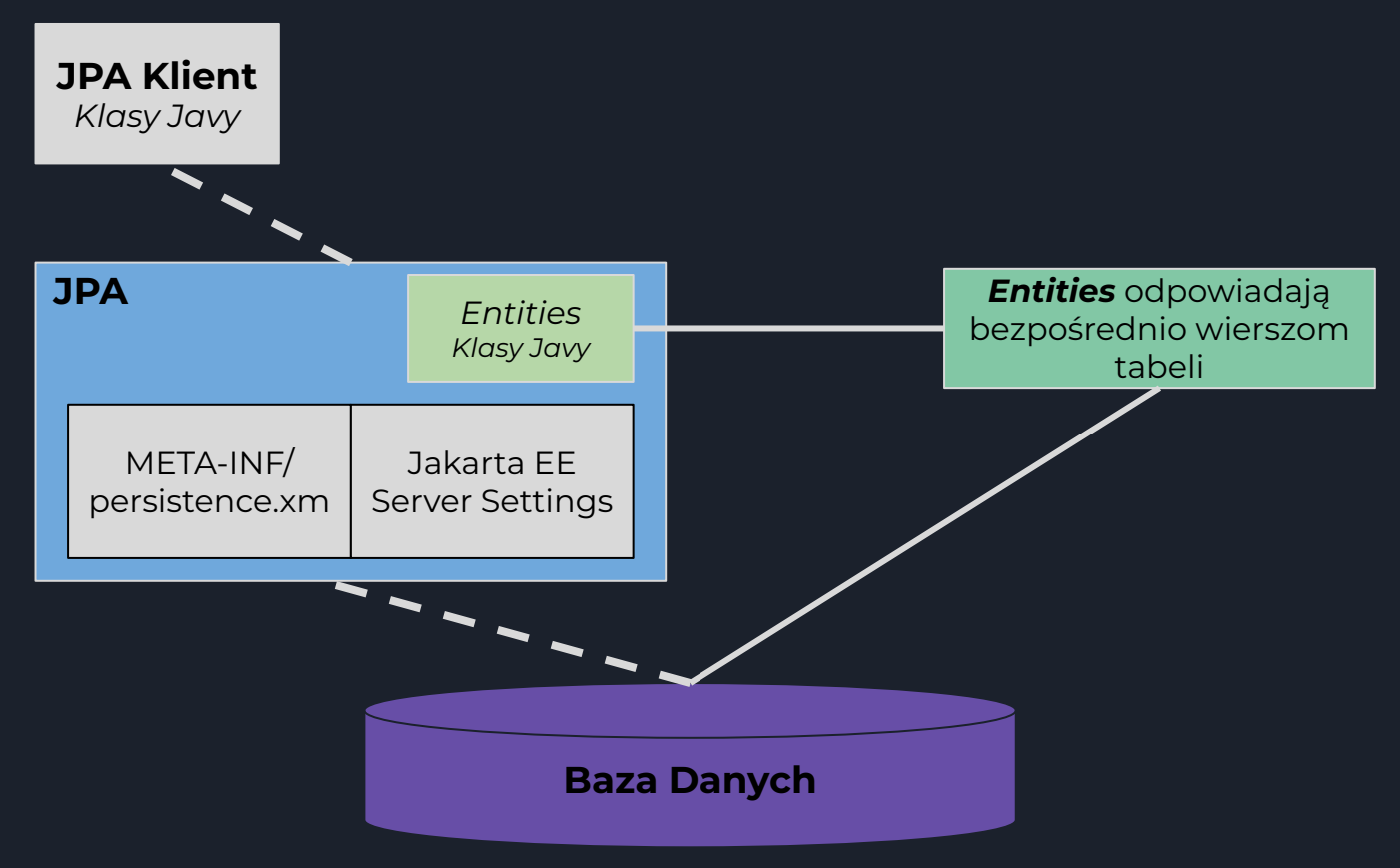

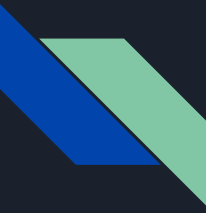

#### Setting Up a SQL Database

Serwer Jakarta EE 8 Glassfish tworzy bazę danych Derby (lub JavaDB) w celach deweloperskich. Aby ją uruchomić należy wykonać następujące polecenia:

cd [GLASSFISH\_INST]
cd bin
./asadmin start-database

Kontynuując przykład aplikacji Calipso, po uruchomieniu bazy danych poleceniem [GLASSFISH\_INST]/javadb/bin/ij wchodzimy do konsoli i tworzymy bazę danych oraz ustalamy hasło dla użytkownika:

> connect 'jdbc:derby://localhost:1527/calypso;create=true;user=user0'; call SYSCS\_UTIL.SYSCS\_CREATE\_USER('user0','pw715');

Po czym uruchamiamy bazę danych ponownie poleceniami:

cd [GLASSFISH\_INST]
cd bin
./asadmin stop-database && ./asadmin start-database

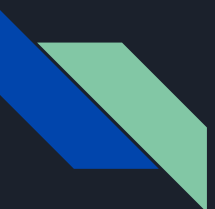

Po inicjalizacji bazy możemy zalogować się do niej z poziomu konsoli (przy pomocy pliku ij):

connect

'jdbc:derby://localhost:1527/calypso;create=true;user=user0;password=pw715';

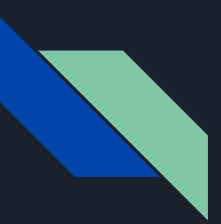

W celu prostego połączenia z bazą danych tworzymy dwa zasoby - zbiór połączeń connection pool oraz zasób JDBC:

### cd [GLASSFISH\_INST] cd bin

```
./asadmin create-jdbc-connection-pool \
--datasourceclassname org.apache.derby.jdbc.ClientDataSource \
--restype javax.sql.DataSource \
--property \
portNumber=1527:password=pw715:user=user0:
serverName=localhost:databaseName=calypso:
securityMechanism=3 \
Calypso
```

```
./asadmin create-jdbc-resource \
--connectionpoolid Calypso jdbc/Calypso
```

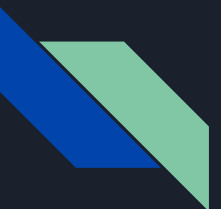

Po inicjalizacji bazy możemy tworzyć zapytania przy pomocy dowolnego klienta, na przykład na potrzeby przykładowej aplikacji Calypso:

CREATE TABLE MEMBER ( ID INT NOT NULL, LAST\_NAME VARCHAR(128) NOT NULL, FIRST\_NAME VARCHAR(128) NOT NULL, BIRTHDAY CHAR(10) NOT NULL, PRIMARY KEY (ID));

CREATE SEQUENCE MEMBER\_SEQ start with 1 increment by 50;

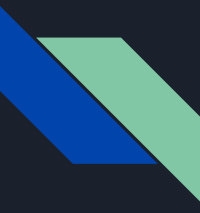

### Adding EclipseLink as ORM

Jednym z wymogów działania JPA jest dodanie do projektu biblioteki ORM (Object Relational Mapping).

W książce wybrano **EclipseLink**, ponieważ jest referencyjną implementacją JPA 2.2.

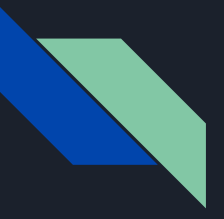

#### Aby dodać EclipseLink należy:

- 1. Pobrać instalator EclipseLink (np. ZIP);
- 2. Rozpakować archiwum na komputerze;
- 3. Utworzyć nowy projekt "calypso-jpa";
- 4. Dodajemy do Maven'a:

Group-Id: book.jakarta8 Artifact-Id: calypso-jpa Version: 0.0.1-SNAPSHOT

- 5. Zmień nazwę pakietu na "book.jakarta8.calypsojpa";
- 6. Kopiujemy wszystkie pliki do nowego projektu Calypso i sprawdzamy czy działa.

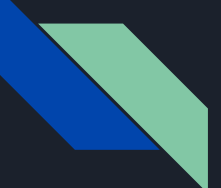

#### Adres do przeglądarki:

http://localhost:8080/calypsojpa/static/main.html

7. Tworzymy folder "src/main/webapp/WEB-INF/lib" i kopiujemy pliki bibliotek w następujący sposób:

eclipselink.jar
jakarta.persistence\_x.y.z.jar
org.eclipse.persistence.jpa.modelgen\_\*.jar
org.eclipse.persistence.jpars\_\*.jar

z dystrybucji EclipseLink do folderu "WEB-INF/lib". Dodajemy te JAR-y do zakładki "Libraries" we właściwościach projektu (sekcja: "Java Build Path").

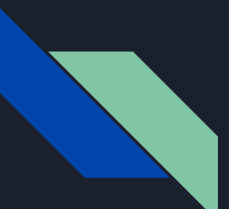

8. Tworzymy plik src/main/resources/META-INF/persistence.xml: <persistence</pre> xmlns= "http://java.sun.com/xml/ns/persistence" xmlns:xsi= "http://www.w3.org/2001/XMLSchema-instance" xsi:schemaLocation= "http://java.sun.com/xml/ns/persistence persistence\_1\_0.xsd" version="1.0"> <persistence-unit name="default"</pre> transaction-type="JTA"> <jta-data-source>jdbc/Calypso</jta-data-source> <exclude-unlisted-classes> false </exclude-unlisted-classes> <properties /> </persistence-unit> </persistence>

Utworzony plik to jest centralnym plikiem konfiguracyjnym dla JPA. W taki sposób aplikacja zostaje połączona z bazą danych.

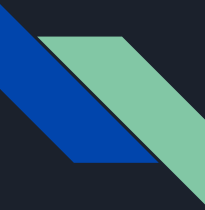

#### Adding Data Access Objects

Data Access Object (DAO) - klasa Javy, która hermetyzuje operacje CRUD bazy. Klient DAO nie musi wiedzieć jak ono działa, musi jedynie zadbać o jego funkcjonalność.

Kontynuując na przykładzie klasy Calypso - klasa DAO zostaje wstrzyknięta annotacją @EJB (EJB - obiekt kontrolowany przez serwer). Klasa DAO została nazwana MemberDAO.

@EJB private MemberDAO members;

Dodatkowo została dodana klasa entity Member. Jest to klasa reprezentująca członka, o własnościach: imię, nazwisko, data urodzin i ID. To obiekt zwracany przez JPA po wyszukanie konkretnego rekordu z bazy, bądź wysyłany do bazy w celu dodania bądź zmiany.

#### Member DAO

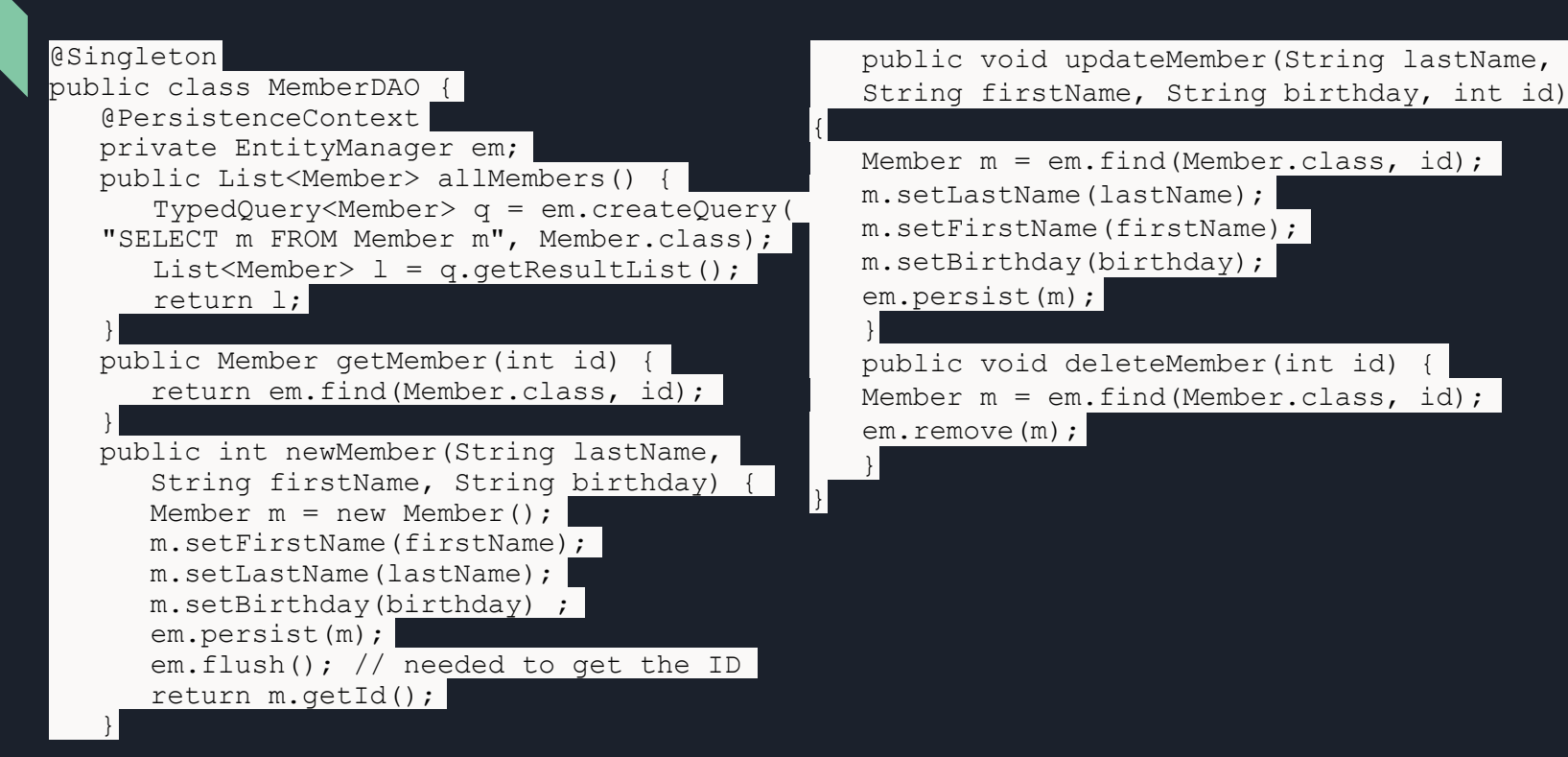

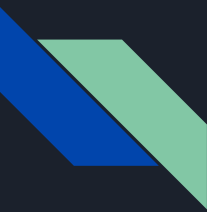

#### Adding Entities

Encja to reprezentacja wiersza tabeli jako obiektu. Jeśli pomyślimy o tabeli MEMBER, przykładową encją będzie coś, co ma jedno imię, jedno nazwisko, jedną datę urodzenia i jedno ID. Oczywiście odpowiada to klasie Java z polami firstName, lastName, birthday oraz id.

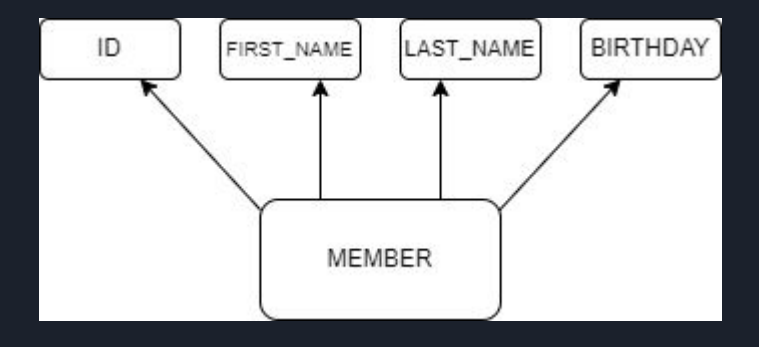

public class Member {
 private int id; // + getter/setter
 private String lastName; // + getter/setter
 private String firstName; // + getter/setter
 private String birthday; // + getter/setter
}

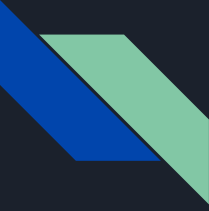

### Adding Entities

W celu dokonania połączenia z bazą danych, niezbędne jest dodanie meta-informacji. Są to dane informujące, że dana klasa to klasa encja, jaka jest nazwa tworzonej tabeli, nazwy kolumn, określenie kolumny z kluczem głównym, specyfikację generatora unikalnych identyfikatorów oraz ograniczenia wartości pól w tabeli. Jak to zwykle bywa w Javie, do takich metainformacji używamy adnotacji.

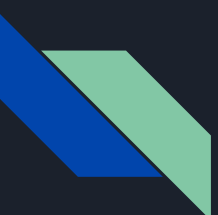

## Adding Entities | Example

●@Entity

Zaznacza encję, aby JPA wiedziało, że jest to klasa encji.

• @Table Używany do określenia nazwy tabeli. Jeśli nie określimy nazwy, będzie nią nazwa klasy.

• @SequenceGenerator Używany do określenia generatora sekwencji dla unikalnych ID.

• @ld Określa, że odpowiednie pole będzie unikalnym ID encji.

#### • @GeneratedValue Mówi, że nowe encje będą automatycznie generować wartości dla tego pola.

#### • @Column

Używamy do określenia nazwy kolumny odpowiadającej temu polu. Jeśli nie zostanie określona, nazwa pola zostanie użyta jako nazwa kolumny.

• @NotNull

Warunek mówiący o tym, że dane pole nie może być puste.

#### • @Pattern

Warunek dla pól tekstowych, określająca, że pole musi odpowiadać określonemu wzorcowi.

package book.jakarta8.calypsojpa.jpa;

import javax.persistence.\*;
import javax.validation.constraints.\*;

@NotNull
@Column(name = "LAST\_NAME")
private String lastName;

@NotNull
@Column(name = "FIRST\_NAME")
private String firstName;

@Override
public int compareTo(Member o) {
 if(o.birthday.compareTo(birthday) != 0)
// + getters and setters for all properties

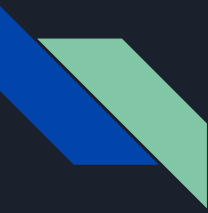

#### Adding Relations

Relacyjne bazy danych opierają się na relacyjnym modelu danych, którego podstawę stanowią relacje różnego typu, pozwalające w jednoznaczny sposób powiązać odpowiednie tabele.

JPA udostępnia rozwiązanie umożliwiające definiowanie wszystkich typów relacji w bardzo łatwy sposób . W tym celu wykorzystuje specjalne adnotacje, które dodawane są do klas encji.

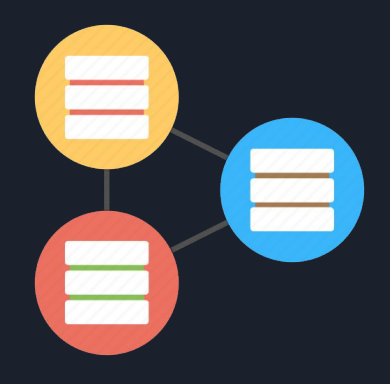

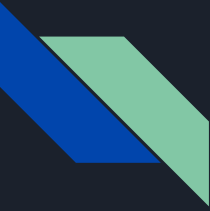

### Adding Relations | Example

**Przykład:** Zastosowanie adnotacji w celu utworzenia odpowiedniej relacji pomiędzy encjami.

Kontynuując przykład aplikacji Calypso: Dodajemy tabelę "STATUS", która przechowuje status członkostwa (np. "Gold", "Platinum" itp.). Każdy członek może mieć od 0 do N wpisów statusu, czyli relacja <u>jeden-do-wielu</u>.

#### <u>Kolejne kroki:</u>

- 1. Utworzenie tabeli "STATUS" oraz sekwencji generującej wartość ID statusu.
- 2. Utworzenie klasy encji "Status" odwzorowującej pola utworzonej powyżej tabeli
- 3. W klasie encji "Member" dodanie pola reprezentującego relację pomiędzy członkiem a statusem:

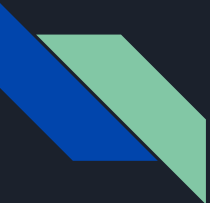

### Adding Relations | Example - cont.

```
...
@JoinColumn(name = "MEMBER_ID")
@OneToMany(cascade =
CascadeType.ALL, orphanRemoval =
true)
private Set<Status> status;
...
```

```
@JoinColumn odnosisię do pola w encji "Status":
...
@NotNull
@Column(name = "MEMBER_ID") private
int memberId;
...
```

Na tym etapie mamy wszystko gotowe. Ponieważ encje zostały powiązane przy użyciu @OneToMany CascadeType.ALL) - wszelkie operacje menadżera encji będą wykonane kaskadowo.